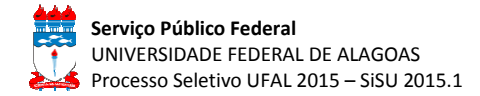

### INSTRUÇÕES PARA IMPRESSÃO DA ETIQUETA E DO PROTOCOLO DE PRÉ-MATRÍCULA (INCLUINDO INSTRUÇÕES PARA INFORMAÇÃO DO NIS E IMPRESSÃO DA DECLARAÇÃO DE RENDA DAS DEMANDAS 1 E 2)

Prezado Estudante,

A Universidade Federal de Alagoas lhe parabeniza por esta importante conquista!

Antes de levar a documentação da Pré-matrícula para a UFAL, você precisa seguir alguns passos para imprimir a **Etiqueta** e o **Protocolo de Recebimento de Documentação**. Esses impressos são essenciais para que a UFAL receba a sua documentação.

O protocolo que você irá imprimir já contém a relação de documentos a serem entregues de acordo com a demanda para a qual foi convocado. No entanto, é importante ler o Edital n.º 01/2015-PROGRAD/UFAL, que regulamenta o Processo Seletivo, bem como o Edital de Convocação para a Pré-matrícula da chamada para qual você foi convocado. Dessa forma, você terá acesso a todas as informações sobre o Processo Seletivo, especialmente no que se refere à conclusão da sua matrícula.

Persistindo alguma dúvida, a COPEVE/UFAL se coloca a disposição por meio dos telefones (82) 3214-1692 / 3214-1694 e pelo e-mail copeve.candidato@gmail.com.

### PASSO A PASSO PARA A IMPRESSÃO:

#### Passo 1/6

Acesse o site da COPEVE (www.copeve.ufal.br).

### Passo 2/6

Clique no Banner principal do site, ou no Processo Seletivo (UFAL 2015.1 - SiSU), ou ainda na notícia em destaque, conforme indicações na figura abaixo.

| Øcop                                                                                                    |                                                                                                    | D PERMANET DO VESTIBULAR                                                                                                    |
|----------------------------------------------------------------------------------------------------|----------------------------------------------------------------------------------------------------|----------------------------------------------------------------------------------------------------|
| Institucional<br>> Quem Somos<br>> Compromisso<br>> Missão e Objetivos                                                                                                    | SISU SISTEMA DE SELEÇÃO UNIFICADA<br>1º PROCESSO SELETIVO DE 2015                                                                                                    | Newsletter Nome:                                                                                                    |
| <ul> <li>Localização</li> <li>Estrutura</li> <li>Expediente</li> <li>Fale Conosco</li> <li>Vestibulares</li> </ul>                                                                                                    | Veja os Requisitos para concorrer às vagas da Ufal<br>no SiSU 2015.1!                                                                                                    | Desejo receber<br>informativos sobre<br>a COPEVE                                                                                                    |
| <ul> <li>ENEM 2014</li> <li>UFAL 2015.1 - SISU</li> <li>UFAL 2015-Licenciatura-Música</li> <li>Escola Técnica de Artes - 2015</li> <li>Vestibular UNCISAL 2015</li> <li>Licenciatura em Letras-LIBRAS</li> <li>UFEN 2004 - CIDM</li> </ul>                                        | Home Concursos Galerias Dicas Fale Conosco<br>Destaques<br>> PROTOCOLO/ETIQUETA (1ª Chamada - SISU/UFAL 2015.1)<br>Imprima aqui sua Etiqueta e Protocolo para entrega c    | <ul> <li>Dicas</li> <li>Procedimentos para</li> <li>rição como colaborador</li> <li>i) de processos seletivos</li> <li>a Enquete</li> </ul>               |
| VIFAL 2014 - SISU VIFAL 2014.2 - SISU PSS - antigos Todos os Vestibulares Concursos Sistema da Jaccición                                                                                                    | ducumentação referente a rec-marcula da 1º Chamada do Sis<br>2015.1. Entrega: 30 de janeiro, 02 e 03 de fevereiro de 2015.<br>> VESTIBULAR UNCISAL 2015 - BOLETIM DE NOTAS | <ul> <li>voce ja precisou de atendimento<br/>na Copeve?</li> <li>Sim, tirei minha dúvida por<br/>telefone</li> <li>Sim, tirei minha dúvida por</li> </ul> |
| <ul> <li>&gt; Sistema de Iniscitado</li> <li>&gt; Seleção Colaboradores - SiSU</li> <li>&gt; Especialização - Edital 050-2014</li> <li>&gt; Residência Multiprofissional</li> <li>&gt; Especialização - Edital 048-2014</li> <li>&gt; Senecialização - Edital 045-2014</li> </ul> | Cique aqui para visuaitzar seu Boletim Individual de notas<br>SU Vestibular da UNCISAL 2015.<br>2014<br>                                                                   | <sup>10</sup> email<br>Sim, tirei minha dúvida pelo<br>Facebook<br>Sim, tirei minha dúvida pelo<br>Twitter                                                |
| <ul> <li>&gt; UNCISAL - Edital 02.2014</li> <li>&gt; UNCISAL - Edital 03.2014</li> <li>&gt; UNCISAL - Edital 04.2014</li> <li>&gt; Técnico UFAL - Edital 04.2014</li> <li>&gt; Técnico UFAL - Edital 036-2012</li> </ul>                                                          | Confira aqui os Gabaritos preliminares e as Provas que fora<br>aplicadas em 25/1/2015. Veja também as orientações para recurso<br>que iniciam a 0h00 de 28/1/2015          | m O Não, nunca entrei em contato<br>D5 com a Copeve                                                                                                    |

# Passo 3/6

No ambiente do Processo Seletivo, clique no local indicado na figura abaixo.

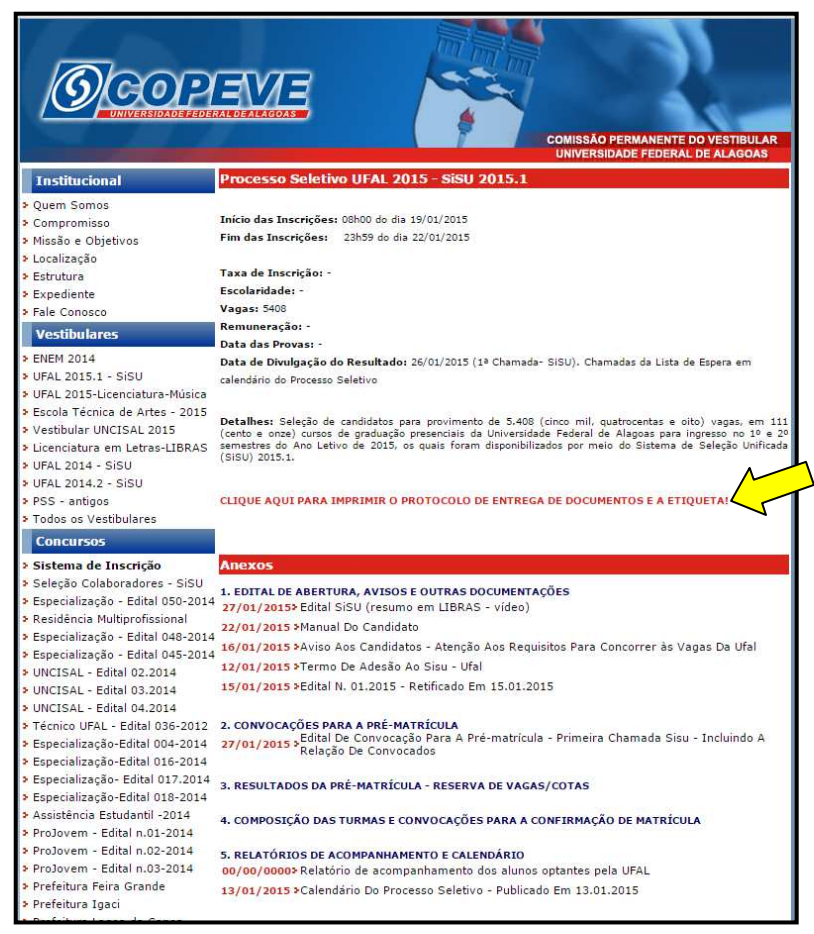

## Passo 4/6

No local indicado, informe seu CPF e clique no *botão* **OK**, conforme figura abaixo.

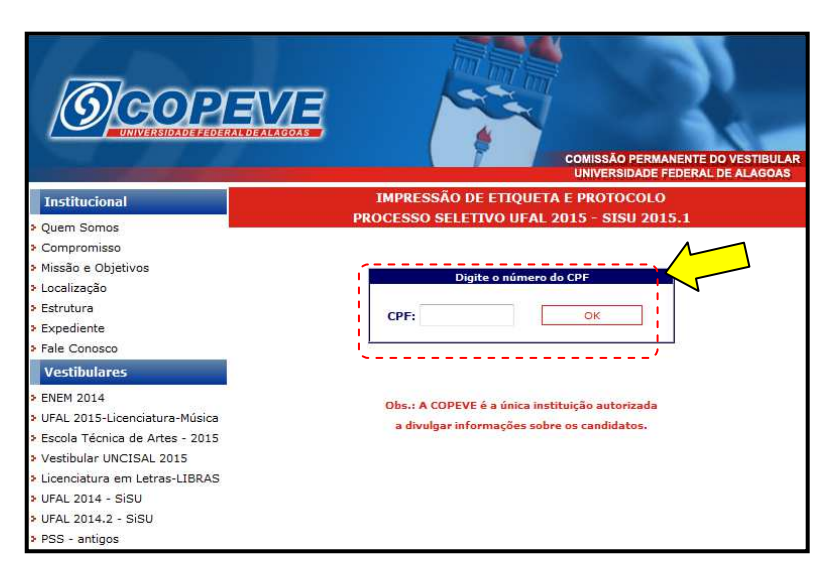

### Passo 5/6

Os candidatos da Ampla Concorrência e os candidatos das Demandas 3 e 4 da Reserva de Vagas já poderão visualizar as duas vias do **Protocolo de Recebimento de Documentação** e a **Etiqueta** personalizada para identificação do envelope a ser entregue na UFAL.

Os candidatos das Demandas 1 e 2 da Reserva de Vagas (renda familiar *per capita* menor ou igual a 1,5 salário mínimo), antes de acessarem o Protocolo e a Etiqueta, deverão preencher alguns dados relativos ao seu Número de Identificação Social (NIS) atribuído pelo Cadastro Único para Programas Sociais do Governo Federal – CadÚnico e alguns dados complementares, conforme figura abaixo.

| 🕒 www.copeve.ufal.br/concursos/protocolo_sisu/consulta_cpf.php?cpf=08801828497&convenio=241 - Goog 📼 📼 🗮                                                                                                    |                                                                                                    |  |
|----------------------------------------------------------------------------------------------------|----------------------------------------------------------------------------------------------------|--|
| www.copeve.ufal.br/concursos/protocolo_sisu/consulta_cpf.php?cpf=08801828497&convenio=2                                                                                                    |                                                                                                    |  |
| Prezado(a)   João XXXXXX                                                                                                    |                                                                                                    |  |
| Foi identificado que você, no ato de sua inscrição no SiSU, informou que deseja o para aqueles que possuem renda familiar per capita menor ou igual a 1,5 salário meio). Desta forma, é necessário informar alguns dados complementares afim de Único para Programas Sociais do Governo Federal – Cadúnico.<br>Número da Identidade: 1111111<br>Órgão Emisson: AL T<br>Data da Emissãd: J / J / D<br>OBS: é necessário que o candidato esteja inscrito no Cadúnico Federal há pelo menos 45 dias<br>nome, data de nascimento, sexo, identidade, nome da mãe e NIS - Número de Identificad<br>informados neste momento e na Eiélo. No Gatão do-Belsa Família o número do NIS é comprend<br>Digite o número do seu NIS: Confirmar | oncorrer às vagas reservadas<br>mínimo (um salário mínimo e<br>: validá-los junto ao Cadastro<br>e que os dados cadastrados (cpf,<br>ão Social) estejam idênticos aos<br>ido pelos 11 primeiros dígitos. |  |

**IMPORTANTE:** Antes de imprimir o material disponibilizado no site da COPEVE, configure as margens de sua impressora para 10mm (1cm). Dessa forma, as duas vias do protocolo, a etiqueta e a Declaração de renda (se for o caso) serão corretamente ajustadas para impressão.

### Passo 6/6

Em um Envelope, cole na frente a etiqueta emitida pelo sistema da COPEVE e junte os documentos exigidos para sua demanda, além do material que você imprimiu, e dirija-se ao local de entrega nos dias e horários indicados no Edital de convocação para a Pré-matrícula por meio do qual você foi convocado.

Maceió/AL, 28 de janeiro de 2015.

**COPEVE/UFAL**